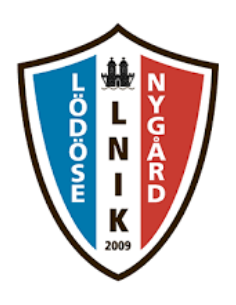

## FOGIS - Anmälan till seriespel Lathund - Lödöse Nygård IK

Steg 1 - Skriv in användarnamn och lösenord och logga in

| FOGIS<br>Fotbollens Gemensamma Informationssystem<br>Förening - Logga in |                                                                        |  |  |  |  |  |
|--------------------------------------------------------------------------|------------------------------------------------------------------------|--|--|--|--|--|
| Användarnamn                                                             | christian.a                                                            |  |  |  |  |  |
| Lösenord                                                                 | •••••                                                                  |  |  |  |  |  |
|                                                                          | <ul> <li>Har du glömt ditt lösenord?</li> <li>Info om Fogis</li> </ul> |  |  |  |  |  |
|                                                                          | Logga in                                                               |  |  |  |  |  |

**OBS!** 

Är ni inte tillagda i FOGIS som kontaktperson så måste ni göra detta först. Detta gör ni genom att klicka på "Personer" i den övre menyraden. Klicka sedan på "Lägg till person med roll i föreningen". Klicka sedan på "Ny person" och fyll de uppgifter som krävs. Telefonnummer och mail är viktigt. Adress är inte så viktigt. Klicka sedan på spara och välj sedan vilken roll ni har. T ex "Klubbtränare flickor". Nu kan du fortsätta till steg 2.

Steg 2 - Se till att rätt säsong är vald i rullistan uppe till höger

## Lödöse Nygård IK Säsongen 2021 ¥

Arkiv Förening

Steg 3 - Tryck sedan på "Förening"

Steg 4 - Tryck sedan på "Lag"

## Lödöse Nygård IK

| Þ | Säsongen  | 2021 🗸   |          |
|---|-----------|----------|----------|
| C | Arkiv     | Förening |          |
|   | Uppgifter | Lag A    | nläggnin |

Steg 5 - Tryck sedan på "Ny snabbanmälan (skapar även nytt lag)"

| Man                                                                | Ungdom         | Ungdom |                |   |   |  |  |  |
|--------------------------------------------------------------------|----------------|--------|----------------|---|---|--|--|--|
|                                                                    |                |        |                |   |   |  |  |  |
|                                                                    |                |        |                |   |   |  |  |  |
| 🕩 Ny snabbanmälan (skapar även nytt lag)                           |                |        |                |   |   |  |  |  |
| Nytt lag                                                           |                |        |                |   |   |  |  |  |
| Ange urvalsvillkor och klicka på 'Visa'                            |                |        |                |   |   |  |  |  |
| Lag                                                                | Lagengagemang  |        |                |   |   |  |  |  |
| Visa endast lag utan lagengagemang i sökresultatet 🗌<br>Inaktivera |                |        |                |   |   |  |  |  |
| La:                                                                | 90 Fotbollstyp | Kön≑   | Ålderskategori | ÷ | Т |  |  |  |
| Inaktivera Radera                                                  |                |        |                |   |   |  |  |  |

Steg 6 - Tryck sedan på "Ny snabbanmälan (skapar även nytt lag)"